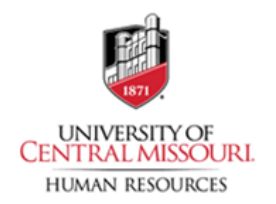

You will need to click the "Recruiting" tab on the left tool bar of your dashboard. Then, click the search title within the "My Candidates" box from which you are rejecting candidates.

*Note: It is important that you click within that box of the "Recruiting" tab to move your applicants. If you click on the search in another box, it will not give you the opportunity to move the candidates within the workflow accordingly.* 

| A Dashboard | Overview         My Requisitions (1)         My Candidates (1)         My Job Postings (1)         Hires         Class Spec         Print Applications                                                                                                    | O View Set |
|-------------|----------------------------------------------------------------------------------------------------|------------|
| Recruiting  | My Tasks III My Requisitions                                                                                                    | View All   |
|             | Image: New Year Professor - Geoscience - Tenure Track (202400066)       Department: Geoscience - Candidates: 1                                                                                                    | _          |
|             | Open Job Postings     View All       #998470 Assistant Professor - Geos     The off the off the of |            |
|             | First     Previous     Next     Last       R     Recent Hires     View All                                                                                                    |            |

When clicking on the title, it will take you to your list of candidates that you will have the opportunity to take action on. You can move the candidates you choose to interview or reject.

For this example, we are going to move them to reject and code them out of the system.

Select "Actions" and "Reject" in their application

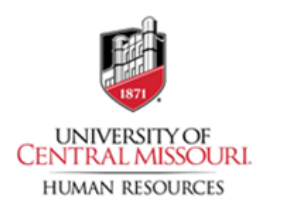

|             |                                                                                        | more to referred                                                                                                    |  |
|-------------|----------------------------------------------------------------------------------------|----------------------------------------------------------------------------------------------------|--|
|             | General Information Contact Information  I 23 Mule Nation Ln  Warresnburg, MO 65301 US | Move to Interview<br>Move to Second Interview (As<br>Needed)<br>Move to Reference Check<br>Move to Conditional Offer<br>Move to Background Check |  |
| )<br>%<br>9 | Preferences<br>What shifts are you available to work?                                  | Move to Offered<br>Move to Preboarding<br>Move to Hire<br>Send Notices                                                                           |  |

The system will reroute you to an inactivation reason to code out the candidates. Click the magnifying glass in the "Inactivation Reason" field to see all options within the system. Add comments as needed.

| Reject<br>Mule, Mo (Person ID : 59909964)                                        | Cancel Save |
|----------------------------------------------------------------------------------|-------------|
| Reject Details <ul> <li>required fields are marked with asterisk</li> </ul>      |             |
| Inactivation Reason     A Field Is required     Find a inactivation Reason     Q |             |
| Comments                                                                         |             |
| <i>b</i>                                                                         |             |
|                                                                                  |             |

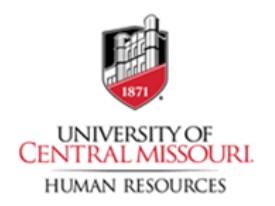

Choose your inactivation reason and select "Save". These are the same choices that you have had on the candidate interview form in the past.

| Reject                                                               | Select a Inactivation Reason                                                      |        |
|----------------------------------------------------------------------|-----------------------------------------------------------------------------------|--------|
| Mule, Mo (Person ID : 59909964)                                      | Inactivation Reason                                                               | ¢      |
| Reject Details                                                       | Q Search<br>Accepted Another Offer                                                |        |
| * required fields are marked with asterisk                           | Accepted another position within the University                                   |        |
| <ul> <li>Inactivation Reason</li> <li>▲ Field is required</li> </ul> | Application materials received after screening began/priority by date             |        |
| Find a inactivation Reason                                           | Asked not to be considered                                                        |        |
| Comments                                                             | Barred from Applying                                                              |        |
|                                                                      | Candidate acceptable but candidate selected better fits position.                 |        |
|                                                                      | Candidate demonstrated poor communication skills in the interview.                |        |
|                                                                      | Candidate did not possess the degree(s) advertised.                               |        |
|                                                                      | Candidate met minimum qualifications but lacked preferred knowledge and ex        | kperi  |
|                                                                      | Candidate's contributions in the service area were insufficient. (Includes lack o | f part |

Their applicant should now show as "rejected" in the search.

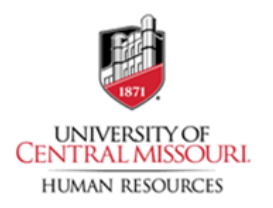

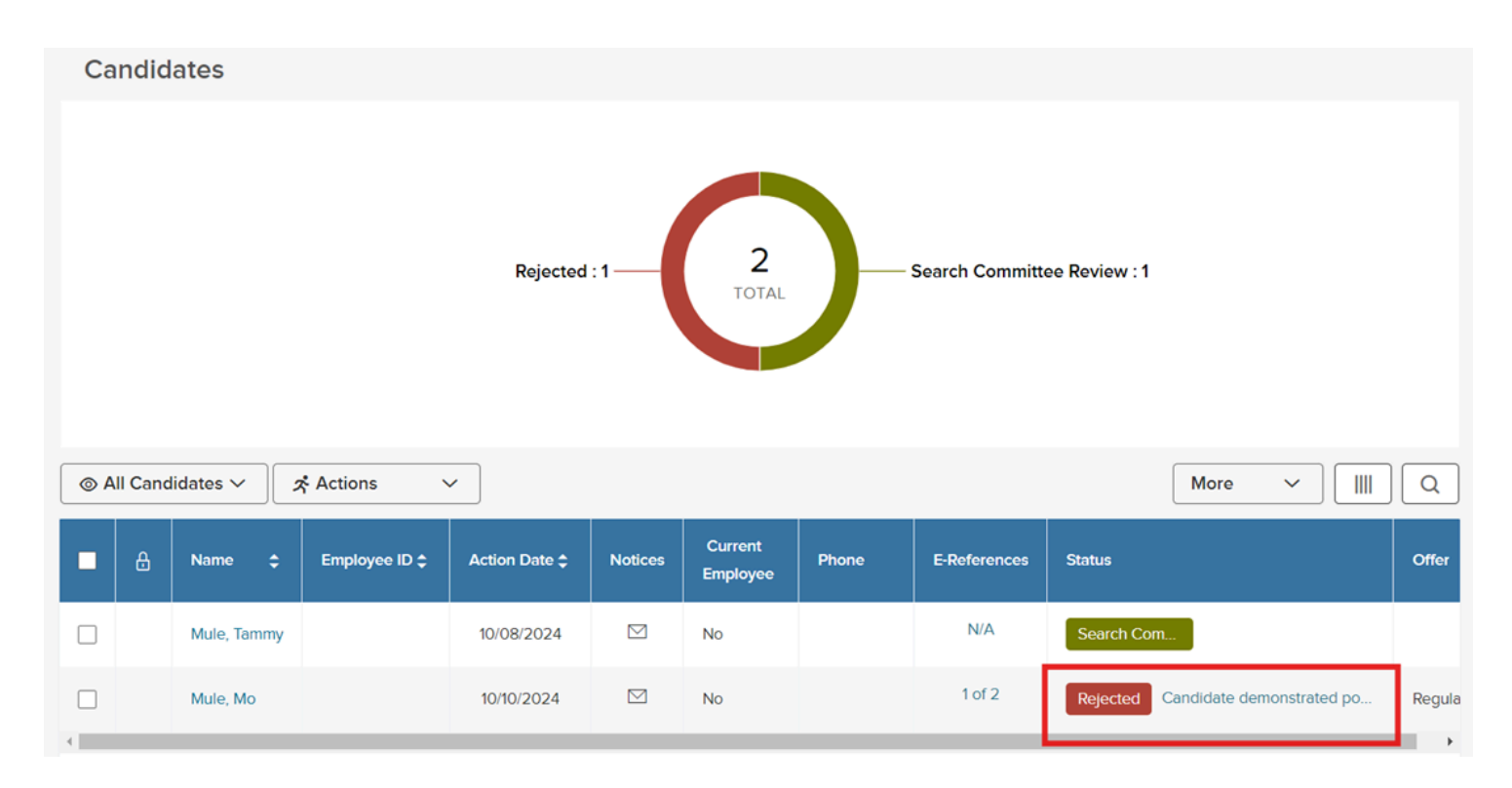

If you are rejecting candidates, this is as far as you will need to take them within the system. From here, once the search is complete, Human Resources will send the candidate the notification that the position has been filled and they were not chosen.